### Uso dei browser IE10 e Crome (8')

## s.2 Navigazione sul web

 $\frac{52.1}{100}$  Uso del browser (SW in grado di interpretare l'HTML con cui son scritte le pagine internet) **IE10** 

Cutto - P Chrome Software Cleaner s.2.1 Uso del browser Chrome s.2.1.1 Aprire il browser: si apre cliccando sull'icona o da Programmi ☆ del menù Âvvio e si chiude con X o con Chiudi del menù File s.2.1.2 Aprire una pagina web Digitare indirizzo nella Barra ....

degli indirizzi. Per interrompere il caricamento cliccare su X (presente solo durante il caricamento) o su ESC App 🔄 Importati da IE 😙 portaleargo.it 📑 elixxier

s.2.1.3 Aggiornare una pagina web usare questo o Snowden (2016) | FilmTVit il tasto funzione F5 www.filmty.it/film/76832/snowd \*\*\*\* Valutazione: 7/10 - 74

s.2.1.4 Attivare un collegamento ipertestuale basta un clic, ma usando il tasto destro del mouse si può aprirlo in un'altra scheda (creabile anche con CTRL-T) o in un'altra finestra (creabile anche con CTRL-N).

www.italia-film.gratis/snowden-La navigazione in incognito non è anonima (non copre o camuffa l'indirizzo IP del computer usato su internet e Oliver Stone Snowden (2016) ... Trailer: YouTube non nasconde ai siti visitati info come la provenienza, il

Esci

sistema operativo usato, il browser e altre cose) ma non ci si presenta al sito, che non può per questo personalizzare il contenuto per me: poiché figuro come nuovo utente, posso aprire un secondo account Facebook o Google; inoltre non lascio tracce del percorso che faccio.

s.2.1.5 – s.2.1.6 Gestione delle schede (clic o CTRL-T) e delle finestre (CTRL-N) è stata trattata

#### s.2.1.7 I pulsanti di navigazione D-AC 8 https://www.google.it/ 8 Google × Sicuro https://www.google.it • С ☆ Strumenti Pagina corrente | Pagina predefinita | Pagina vuota s.2.1.8 La cronologia IE10 memorizza: Stampa - File temporanei Internet ingle Li-Pi 😌 ChattaFI 🧧 Lovepedia 🧧 Freedsound 🧟 Ciao a Zoom (100%) Elimina... Impostazioni - Cookie Elimina cronologia esplorazioni. CTRL+MAIUSC+CANC InPrivate Browsing CTRL +MAIUSC +P - Cronologia siti Web visitati (ultimi 90 gg in Chr Visualizza download CTRL+J Protezione da monitoraggio. Gestione componenti aggiuntiv - Informazioni immesse nei siti Web ActiveX Filtering Strumenti di sviluppo F12 Informativa sulla privacy pagina Web. - Password Web salvate Vai ai siti aggiunti C O O Controlla il sito Web - Informazioni temporanee archiviate da Opzioni Internet ortati da IE 🛭 😙 port argo.it 🏼 😭 elixxier 📴 piangatello.it 📅 CineBlog01 Disattiva filtro SmartScreen. componenti aggiuntivi del browser. Segnala sito Web come non sicuro Cancella dati di navigazione ★ 🐂 E ← → C 介 ① chrome://history Cancella i seguenti elementi da: 🛛 ultimo giorno st 🛐 Mónica Patricia Cadena: 🌓 CineBlog01 🗋 CB01 💆 Kicka Nuova scheda 👯 App 📃 Importati da IE 😪 portalea Cronologia di navigazione – nessuno Nuova finestra Cronologia Nuova finestra di navinazione in inconnito Cronologia download Cronologia di Chrome Cookie e altri dati di siti e plug-in Chiuse di recent Preferiti 6 schede 🕢 Immagini e file memorizzati nella cache – meno di 72.7 N Schede di altri dispositiv Dimensioni dei caratte GT-N7100 Sei passato alla navigazione in Password – nessuna Azienda USL 5 di Pisa Stampa ella dati di navigazione www.google.it Trasmetti Dati della Compilazione automatica dei moduli – nessu dolcificante aspartane - Cerca con Google Trova Dati app in hosting 2016 17 Sistemi 34E | Una terra dove l'amore é positivo Le pagine visualizzate nelle schede in incognito non vengono Altri strumer Licenze multimediali Modifica a delle ricerche dopo avere chiuso tutte le sche incognito. I file scaricati o i preferiti creati verranno i Guida Non sei completamente invisibile: se navighi in incognito, la tua Cancella dati di navigazione navigazione non viene nascosta al tuo datore di

Scheda film Snowden (2016) | L

immagini poster e locandina del

Snowden (2016) | Italia-

5 giorni fa - Benvenuto, gui trover

## s.2.1.9 La compilazione dei moduli online è oramai una pratica molto diffusa, a causa delle numerose registrazioni richieste.

Nome

La prima attenzione da avere è che i campi obbligatori sono solitamente contraddistinti da un asterisco acca la di testo per il campo, oppure vengono eviden

niangatello

ന

Anri link in un'altra scheda

Apri link in un'altra finestra

Salva link con nome.

Conia indirizzo link

Isneziona

Apri link in finestra di navigazione in incognito

| ind attenzione da avere e                                                                                                    | ene i eunipi oboligatori                                                                                                    | Sono                                                 |                                             |                              |
|----------------------------------------------------------------------------------------------------|----------------------------------------------------------------------------------------------------|------------------------------------------------------|---------------------------------------------|------------------------------|
| nente contraddistinti da un asterisco accanto alla casel-                                                                                                    |                                                                                                    |                                                      | Nome                                        | Cognome                      |
| esto per il campo, oppure vengono evidenziati di rosso                                                                                                    |                                                                                                    |                                                      |                                             |                              |
| et <u>? X</u>                                                                                                    |                                                                                                    |                                                      | Non è possibile lasciare                    | e vuoto questo campo.        |
| et C 2 XI<br>sources Privacy Contendo<br>Sources Privacy Contendo<br>teor<br>teor<br>teor<br>teor to address.<br>Contendo et contendo teoreteo contendo<br>metado et<br>contendo et<br>contendo et<br>teoreteo contendo et adoreteo contendo<br>et address.<br>Contendo et<br>teoreteo contendo et adoreteo contendo<br>et address.<br>El contendo et<br>teoreteo contendo et adoreteo contendo<br>et address.<br>Antenia et<br>al contendo et<br>teoreteo contendo et<br>encontendo et<br>encontencontendo et<br>encontendo et<br>encontendo et<br>encon | Competence of the second and the second of the second second | Chrome<br>Estensioni<br>Impostazioni<br>Informazioni | Impostazioni Privacy Impostazioni contenuti | Cancella dati di navigazione |
|                                                                                                    | <b></b>                                                                                                    |                                                      | Gestisci impostazioni di Compil             | lazione automatica           |
| s.2.1.10 La traduzione di pagine web                                                                                                    |                                                                                                    |                                                      |                                             |                              |

Per tradurre frasi o parole contenute all'interno delle pagine web è sufficiente selezionarle, cliccare sull'icona blu che appare ne scegliere Traduci con Bing. Per tradurre l'intera pagina occorre cliccare con il tasto Dx del mouse in un punto qual. della pagina e scegliere 📷 Traduci con Bing

# s.2.2 STRUMENTI E IMPOSTAZIONI

s.2.2.1 Impostare la Homepage La Homepage è la pagina o il gruppo di pagine che si aprono automaticamente all'avvio di Internet Explorer ? X

Guida in

con... F1

linea

00

incognito

di servizi Internet o ai siti web che visiti

I popup sono finestre che si aprono da sole mentre navighiamo in Internet. Spesso usate a fini pubblicitari e moleste, vengono bloccate di default, ma possono tornare utili. Alcuni siti, infatti, le usano per scopi leciti, come ad esempio l'apertura di un modulo da compilare o la visualizzazione di un documento esterno, ma questo il browser non lo sa e quindi li blocca ugualmente. La cosa migliore è abilitare le finestre a comparsa solo per alcuni siti e non per tutti

Usare la navigazione in privato (InPrivate Browsing) quando alla chiusura del browser si vuole cancellare automaticamente la cronologia delle ricerche, la cronologia delle pagine visitate e ovviamente le password fornite In Chrome si chiama Navi-

gazione in incognito e per una nuova scheda si sceglie sul menù destro di un link, mentre per una nuova finestra si sceglie su Altro I cookie sono piccoli file di testo inseriti dai siti Web nel computer utente per archiviare informazioni su di lui. Possono essere un problema per la privacy in quanto tengono traccia dei siti visitati, ma alcuni siti vietano la navigazione senza cookie abilitati.

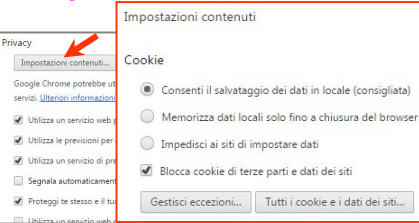